# TMS 電子發票載具簡易說明

使用 TMS 購物網-載具啟用後,選擇二聯則購物車結帳預設「會員載具」

PC 網站:

| 購物車結帳               |                                                                   |  |  |  |  |  |
|---------------------|-------------------------------------------------------------------|--|--|--|--|--|
| 購買人                 | WANG KUN HAO                                                      |  |  |  |  |  |
|                     | 姓名:WANG KUN H                                                     |  |  |  |  |  |
| 收貨人 / 聯絡人資訊(修改基本資料) | 手機: 0906985855                                                    |  |  |  |  |  |
|                     | 市話:0424222299                                                     |  |  |  |  |  |
| 山石谷本村中山ト            | 郵遞區號: 選擇城市 ▼ 406                                                  |  |  |  |  |  |
| 4017464             | 住址:臺中市北屯區266號                                                     |  |  |  |  |  |
| 發票開立                | ● 二聯式 ● 三聯式 ● 捐贈   選擇歷史開立資料                                       |  |  |  |  |  |
| 電子發票專用欄             | 發票載具: 會員載具 ▼<br>本網站使用電子發票會員載具,不提供二聯電子發票列印,如未歸戶發票中獎,則依會員地址寄送紙本中獎發票 |  |  |  |  |  |
| 折扣碼                 | <b>查詢折扣碼</b> 確定選擇 重新選擇                                            |  |  |  |  |  |
| 貨運注意事項              | 若您選擇貨運配送,訂購金額未滿900元,則宅配到府運費80元,超商取貨運費60元                          |  |  |  |  |  |
| 本次購買紅利              | 2400 點                                                            |  |  |  |  |  |

### RWD 網站:

| 訂單確認                                              |
|---------------------------------------------------|
| 檢視歷史聯絡人資訊                                         |
|                                                   |
| 開買人                                               |
| WANG KUN HAO                                      |
| 收貨人姓名                                             |
| WANG KUN HAO                                      |
| 收貨人手機                                             |
| 0906985855                                        |
| 收貨人電話                                             |
| 0424222299                                        |
| 收貨人地址                                             |
| 臺中市北屯區266號                                        |
|                                                   |
| 本網站使用電子發票會員載具,不提供二聯電子發票列印,如未歸戶發票中獎,則依會員地址寄送紙本中獎發票 |
| 折扣碼                                               |

歸戶功能:TMS 購物網使用電子發票載具商家,本系統提供會員只要設定一次,該會員 所有電子發票則自動歸戶至該會員的歸戶設定如手機載具或自然人憑證 消費者可以在網站會員資訊→會員資料修改做載具歸戶

## PC 網站:

|                                                                                                    |              | TMS獲利王          |       | WANG KUN       | H 加入會員 登出 簡體中文 ▼                                       |
|----------------------------------------------------------------------------------------------------|--------------|-----------------|-------|----------------|--------------------------------------------------------|
| <ul><li>▲</li><li>▲</li><li>●</li><li>●</li></ul> | 消息 線上估價 下載專區 | FAQ 店家活動 🐻 進購物區 | 商品列表▼ | 搜尋排序:<br>類別搜尋・ | <ul> <li>◎高到低 ● 低到高 ● 名稱 ◎ 價錢</li> <li>○ 備錢</li> </ul> |
| 首頁 > 帳號資訊 > 修改                                                                                                    | 女資料          |                 |       |                |                                                        |
| 基本資料                                                                                                    | 基本資料修改       |                 |       |                |                                                        |
| 修改密碼<br>電子發票歸戶                                                                                                    | *號為必填欄位!     |                 |       |                |                                                        |
|                                                                                                    | * 會員名稱       | WANG KUN HAO    |       |                |                                                        |
|                                                                                                    | * 性別         | ●男 ◎女           |       |                |                                                        |
|                                                                                                    | 出生年次         | 民國 56 ▼ 年       |       |                |                                                        |
|                                                                                                    | 年收入          | 20萬~40萬         |       | •              |                                                        |
|                                                                                                    | 教育程度         | 大學(專)技術學院       |       | •              |                                                        |

## RWD 網站:

|              | 首頁  | 商品類別 | 最新商品 | 主力商品 | 特價商品 | 好康促銷    | 會員專區 | 關於我們 | ₩ 結帳 |
|--------------|-----|------|------|------|------|---------|------|------|------|
| 回首頁 🕨 會員資    | 料修改 |      |      |      |      |         |      |      |      |
| 會員資料修        | 设   | ]    |      |      |      |         |      |      |      |
| *號為必填項目      | 3   |      |      |      |      |         |      |      |      |
| * 會員姓名       |     |      |      |      |      |         |      |      |      |
| WANG KUN HAC | C   |      |      |      |      |         |      |      |      |
| * 手機         |     |      |      |      | * 市部 | £       |      |      |      |
| 0906985855   |     |      |      |      | 042  | 4222299 |      |      |      |
| * 地址         |     |      |      |      |      |         |      |      |      |
| 臺中市北屯區266    | 號   |      |      |      |      |         |      |      |      |
|              |     |      |      | 送出   | 電    | 子發票歸戶   |      |      |      |

## 載具歸戶至財政部電子發票整合服務平台連結畫面

| <b>財政部電子發票</b><br>E-ITIVDICE PLATFORM                                                                     | 整合服務平台                  |      |                        |
|----------------------------------------------------------------------------------------------------|-------------------------|------|------------------------|
|                                                                                                    |                         |      | 【探察錄戶至課種載具<br>人憑證 手機條碼 |
|                                                                                                    | 整合服務平台                  |      |                        |
| * 手機號碼<br>9932<br>* 驗證碼(密碼)                                                                               | 517805<br>2517805       | *為必頃 | (選)欄位,不能為空白<br>確定      |
| <b>財政部電子發票</b><br>E-ITIVUICE PLRITEDR®                                                                    | 整合服務平台                  |      |                        |
| 請確認資料是否可         手機條碼       /ZE.QUQ         載具(卡片)類別       TMS加值         載具(卡片)編號       TMSDEM         確定 | E確<br>中心<br>DWEB_100015 |      |                        |

使用電子發票載具則不提供二聯式電子發票紙本列印,三聯式有統編則可列印

TMS 訂單系統內的訂單額外資訊即可以看到該會員載具編號

|                |                          |                                                               | -            |                     |       |          |
|----------------|--------------------------|---------------------------------------------------------------|--------------|---------------------|-------|----------|
| 🔂 DC訂單         | 單據異動處理                   |                                                               |              |                     |       |          |
| 訂單日期           | 107_01_31 訂單單點 1070      | 1310001 家戶代                                                   | 割ま 「0009     | <b>安白鹊釉</b> TMS企業有限 |       |          |
| 統一編號           | □, 額外訂単資訊                |                                                               |              | _                   |       |          |
| 業務員            | └收件人資料(額外)               |                                                               | ─發票資訊(額外)─   |                     |       |          |
| 前町へ励付款方式       | ☑ 啟用(托運資料預設會依此為          | 憂先)                                                           | ☑ 啟用(當開)     | 立發票預設會依此為優先)        |       |          |
| 付款備討<br>送貨地址   | 收件者名稱 TMS企業有限公司          |                                                               | 統編           |                     |       |          |
| 發票地址<br>送貨方式   | 收件者電話 05-123456789       |                                                               | 公司抬頭         |                     |       |          |
| 送菜/J→ 出税 ▶ N 1 | 收件人手機 09456123988        |                                                               | 愛心碼          |                     |       | 量備註      |
|                | 郵遞區號                     |                                                               | 載具類型         | 廣鐸                  | •     |          |
| 成本總(<br>利 )    | 收件人地址 嘉義市湖子內329          | 読                                                             | 載具號碼         | TMSDemoWeb_100045   |       | 3,117.14 |
| 毛利Σ            |                          |                                                               |              |                     |       | 0.00     |
| 備              |                          |                                                               |              |                     |       |          |
| 註<br>發票請       | δ                        | 定                                                             |              | 離開                  |       | 網站下單     |
| A 新增 E         | 修改 D 刪除 F 查詢 P 列印 R 覆核 D | 轉出貨單 B 備註 S 表)                                                | 尾 Ⅳ 指定出貨 Z U | 牧尾款                 | [F3   | ]儲存/放棄   |
| G 驗貨 U         | 撿貨 0 個魚 M 退訂 L 撿貨取消 C 複  | と<br>と<br>訂<br>單<br>取<br>消<br>」<br>單<br>取<br>「<br>単<br>取<br>」 | H 驗轉出 N 縮放   | X 轉入 測              | _     | Esc 離開   |
| Q 批次轉出1        | 貨 ₩ 網購 額外訂單資訊 轉倉庫 訂金     | 同預定交                                                          | 進日 🗌 同客戶查    |                     | 月 宣未出 | 貨完訂單 🔽   |

## 轉銷貨單(DE後)列印二聯電子發票則只會配號不會列印紙本

| DE銷貨車據異動處理        |                                        |                   |                                            |               |               |
|-------------------|----------------------------------------|-------------------|--------------------------------------------|---------------|---------------|
| 銷貨日期  107.01.31   | - 銷貨車號  10701310003                    | 客戶代號 0009         | 客戶間梢  TMS企業3                               |               | ; A           |
| 業務員 TMS 測試員       | 發票號碼 TA12509206                        | 客戶訂單              | 發票開立 随貨附發                                  |               |               |
| 部門代號 K1 高雄部       |                                        | 一聯絡人匡燕班           | 訂單單號 107013100                             | 01 物流名        | 5梢            |
| 付款方式 05 自取付款      |                                        | 聯絡電話 05-12345678  |                                            |               | 號             |
|                   |                                        | 行動電話              | 唐武平號 [107012100                            | 05            |               |
| 取員万式 回収           |                                        | 貸款兌垷日  107.01.31  |                                            |               | 險貨 □ 已有退貨 □   |
| 送貨地址  嘉義市湖子內329號  |                                        |                   | 三日二 三月二 三月二 三月二 三月二 三月二 三月二 三月二 三月二 三月二 三月 | 明細            | 含稅 🗖 現銷發票 🗆   |
| 業務主管              | 業務助理 KT 門市人員                           | 幣別                | 税別 1 應稅                                    | 明細資料輸入        | 「寄□           |
| 項次 税 型態 産品代號      | 品名規格                                   | 數量   分倉   單位   批量 | 「 単價  小計                                   | 11            |               |
| 1 1 S A4KB-B740   | A4 B740 光輔鍵盤 白                         | 2 A001 PCS        | 2.00 5,460.00 10                           | ,920.00 亲     | 續類別           |
| Z 1 SXWD-9102D-BK | 10000000000000000000000000000000000000 | I AUUI PCS        | 1.00 2,197.14 2                            | ,197.14 亲     | 續年月           |
|                   |                                        |                   |                                            |               | 常温 □冷藏 □冷凍    |
|                   |                                        |                   |                                            | 雌             | · 税 13,117.14 |
|                   |                                        |                   |                                            | [월<br>[1]     | それ 0.00       |
|                   |                                        |                   |                                            |               | 2 税 0.00      |
|                   |                                        |                   |                                            |               | 廠單號           |
| 刷卡銀行              | 刷卡加收 0.00                              | <u>% 已收現金</u>   0 | 總已收額 0 未收                                  | 文金額  13,773 合 | 計 13,117.00   |
| 加收金額 現金           | 訂金 0刷卡訂金 1                             | 0 訂金分配 🔰 0        | 尾款  13,773  折譲折數                           | 10 折 税        | 前折價 0         |
| 已收刷卡 0            | 備 「                                    |                   |                                            | 0 営           | 「業税」 656      |
| 信用卡號              |                                        |                   | 折讓總額                                       | 0 绕           | 計 13,773      |
| 授權碼               | 註 發票請開二聯式                              |                   | 應收金額                                       | 13,773 閲      | 收帳款 13,773    |
| 製單人 CHARLES 異動    | 寺間 2018/01/31 上午 09:45:15 印            | 」単人 「「」「印単時       | 間                                          | 🗆 即期品 🗆 依著    | ≶戶代號 □ 依部門代號  |
| ▲新増 D刪除 E修改 F查    | 詢 P 列印 Z 發票 G預收/未收                     | /發票列印 S 序號 B 備註   | C複製 M尾款 H批次設定                              | T 網購資料 發Mail  | F3 儲存/放棄      |
| R 訂單明細 K 集體換貨 ♥ 交 | 班 N產品清單縮放 Y交易歷史                        | I業務分配 O折價 沖帳      | 額外訂單資訊 X 電子發票                              | 郵件通知 「印撿貨     | Esc 離開        |
| Q 保存批號 標籤列印       |                                        | 1                 |                                            | Excel 匯出      |               |
|                   | · · · · · · · · · · · · · · · · · · ·  |                   |                                            |               |               |

店家可以選擇【電子發票郵件通知】,通知客戶電子發票開立資訊,如示意圖。

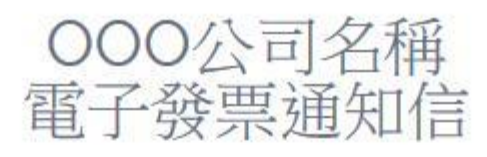

# 106年11-12月 XW-80061002

2017-12-14 08:23:00

# 消費明細資料

| 茶只久報              | 單價:                           | 1481  |
|-------------------|-------------------------------|-------|
| (年101日)日1日        | 數量/單位:                        | 1/PCS |
| 9.2.41条题版1-12000  | 小計:                           | 1481  |
|                   |                               |       |
| 產品名稱              | 單價                            | 1481  |
| 9*2.4博籤紙-12000    | 數量/單位:                        | 1/PCS |
|                   | 小計:                           | 1481  |
|                   | 應稅                            | 1531  |
|                   | 稅金:                           | 77    |
|                   | 零税:                           | 77    |
|                   | 免稅:                           | 77    |
|                   | 約88首十:                        | 1608  |
| T.A.              | /.S.獲利王                       |       |
| 客服電話:04-24222299  | E-Mail : service@ktnet.com.tv | v     |
| 册:台由市北市區響樂路一段266號 |                               |       |

TMS>KG 電子發票批次發送:提供批次 MAIL 電子發票開立通知

中獎清冊:

#### ※ 會員中獎通知說明:

如提供會員載具,應自電子發票整合服務平台下載中獎清冊:每期 25 日開獎後,營業人須於 28 日 至該平台下載「中獎清冊」。中獎清冊共分 3 個檔案

『A 檔』包含: 消費者使用會員載具且未歸戶或歸戶未設定自動匯款帳戶, 營業人據以列印中獎發 票並提供消費者。

『Z檔』包含:消費者已歸戶且設定自動匯款帳戶或發票捐贈社福團體,大平台直接匯款獎金,營業人請勿重覆通知。

『Y檔』包含:消費即取得電子發票證明聯,開獎後消費者自行至代發獎金單位領獎。

其中營業人須於開獎後10日內針對『A檔』通知並提供可兌領獎之電子發票證明聯資訊予消費者。

請注意只要下載『A檔』,其他二檔不用下載

#### https://www.einvoice.nat.gov.tw/

如何下載中獎清冊:登入帳密至下圖處下載

| 歡迎:                                                       | ▶現在位置/ |        |     |   |                   |    |  |
|-----------------------------------------------------------|--------|--------|-----|---|-------------------|----|--|
| □ 🗁 營業人功能選單                                               | 清冊下載   |        |     |   |                   |    |  |
| 🗉 🗀 待辦事項                                                  |        |        |     |   |                   |    |  |
| □ 🗀 系統設定                                                  |        |        |     |   |                   |    |  |
| 🖽 🗀 基本資料                                                  |        | * 清冊年月 | 106 | 年 | <del>9-10</del> 月 | •  |  |
| 🖽 🗀 銷項發票作業                                                |        |        |     |   |                   | 查詢 |  |
| 🗉 🗀 進項發票作業                                                |        |        |     |   |                   |    |  |
| 🗉 🗀 銷項接收確認作業                                              |        |        |     |   |                   |    |  |
| 🗉 🗀 進項接收確認作業                                              |        |        |     |   |                   |    |  |
| 🖽 🖨 查詢與下載                                                 |        |        |     |   |                   |    |  |
| <sup>田•</sup> ━ 存證資料查詢-<br>B2B/加值中心上傳                     |        |        |     |   |                   |    |  |
| □·□ 存放發票訊息註銷<br>作業-B2B                                    |        |        | D   | 2 |                   |    |  |
| □· <mark>□</mark> ·↓員帳號及權限管<br>理                          |        |        |     |   |                   |    |  |
| □-□加值中心及代理業<br>務授權                                        |        |        |     |   |                   |    |  |
| <sup>□·</sup> <sup>[</sup> ● <sup>□</sup> 營業人發票作業-<br>B2C |        |        |     |   |                   |    |  |
| <sup>田</sup> ── 存證資料查詢-<br>B2C                            |        |        |     |   |                   |    |  |
| □□□ □ □ □ □ □ □ □ □ □ □ □ □ □ □ □ □ □                     |        |        |     |   |                   |    |  |
| ────────────────────────────────────                      |        |        |     |   |                   |    |  |

中獎清冊因有加密,因此必須先解密,且需要用到帳號及密碼以下為位置

如何解密中獎清冊-1-前往電子發票首頁-選擇常用文件下載

| 全 https://www.einvoice.nat.gov.tw/           | wSite/mp?mp=        | =1&CSRT=1746272544195000052                                     |
|----------------------------------------------|---------------------|-----------------------------------------------------------------|
| ●分眾導覽 ः::                                    | <u></u> [home]      |                                                                 |
| ●首 頁<br>●消費者 ●社福團體 ●外部機關<br>●登業人 ●政府機關 ●專業代理 | ② 章子發票<br>C-invoice | 信用卡可存電子發票。<br>快進入好康專區                                           |
| ● 登入 Login<br>請選擇身分 ▼                        |                     |                                                                 |
| ■ 常用功能                                       | 熱門                  | 活動 Hot Event                                                    |
| ♀ 信用卡存發票好康專區                                 | ·2016-06-16         | 「105年食品(健康)業者導入電子發票教育訓練課程」簡報資料                                  |
| ♀ 公用事業宣導專區                                   | ·2015-06-10         | 「公用事業導入電子發票技術說明會」簡報資料 (HOT)                                     |
| ○ 手機條碼申請處                                    | ·2015-03-25         | 「104年電子發票加值中心及資訊服務業者聯繫會」簡報資料 🛛 🛙                                |
| 9 電子發票全民權核                                   | ·2015-03-25         | 「104年電子發票食品產業重點營業人說明會」簡報資料 (HOT)                                |
| <b>Q</b> 載具查詢消費發票                            | ·2015-03-17         | 「公用事業收據改開立電子發票」各地區國稅局輔導窗口聯絡資訊<br>[HOT]                          |
| 9 載具查詢中獎發票                                   |                     |                                                                 |
| ♀ 愛心碼查詢/列印                                   | 🔷 最新济               | 肖息 Hot News [                                                   |
| 9 導入電子發票營業人查詢                                | ·2018-01-04         | 電子發票資料交換標準訊息建置指引(MIG)及電子發票整合服務平<br>使用說明書 HOT                    |
| ✔電子發票API申請(查詢發<br>票)                         | ·2017-12-26         | <br>電子發票Turnkey上線前自行檢測作業,自106年12月28日起,改<br>票平台線上檢測上傳作業情境。 (HOT) |
|                                              | ·2017-11-29         | 電子發票整合服務平台將於106年12月22日夜間18:00至106年12月<br>18:00暫停服務 HOT          |
| 2 希用文件下戰(召開並發示)                              | 2047.44.24          | ▓▓▓▏▎▞▞▓▝▓ज़▙▔᠇ᡶᢗᡦ᠋ᡆᡁᡄᡄᢛᠴᡡᠧᠣᠣᠥᠲᡳ᠇ᡦ᠇᠅᠘᠅ᢣᡝ᠓᠇ᢋ᠙ᢧ᠔᠔᠈ᡤᡂᠲᡕ᠇ᡦ          |

## 如何解密中獎清冊-2

安全 | https://www.einvoice.nat.gov.tw/ein\_upload/html/1428905476324.html

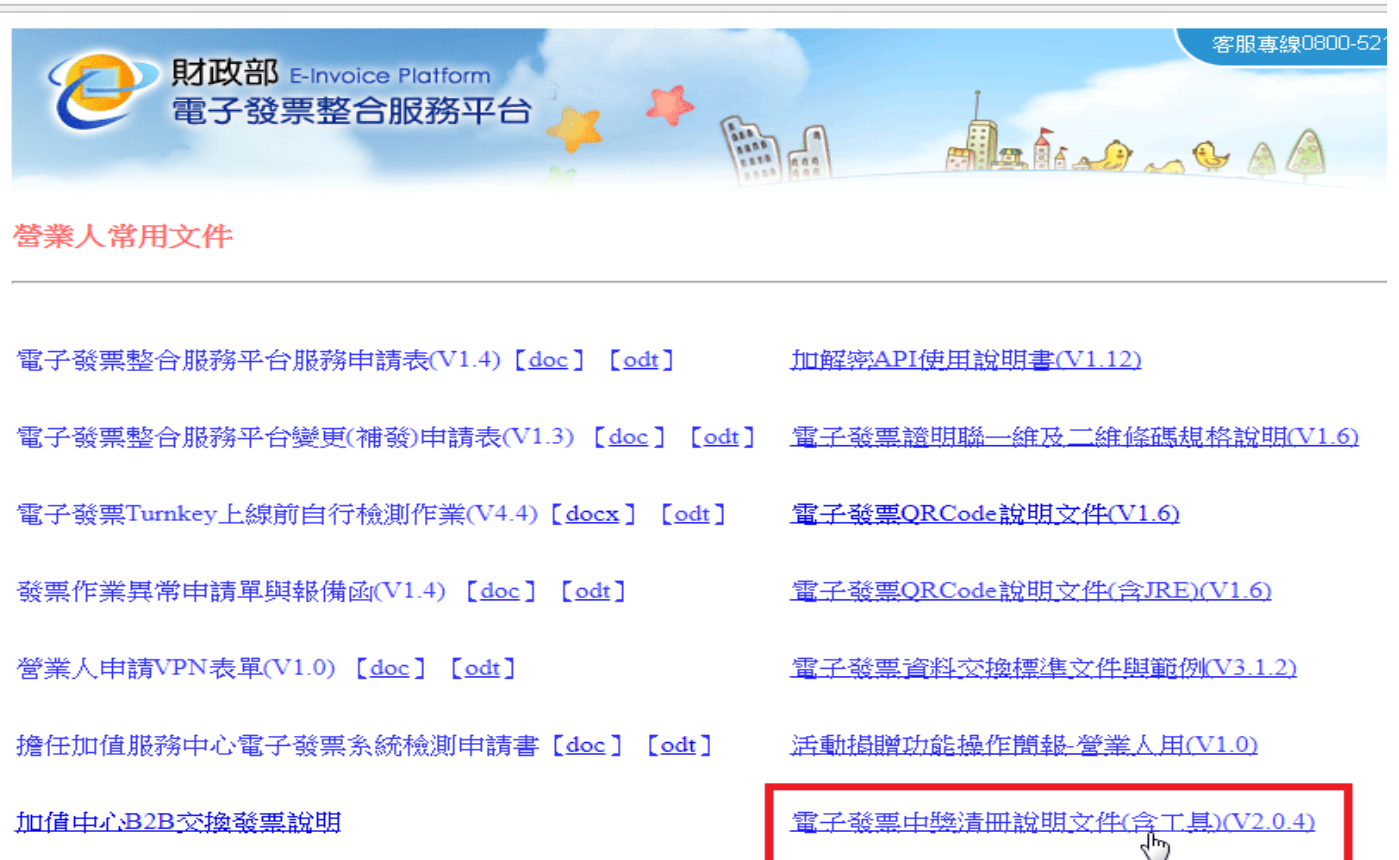

#### 步驟1-透過查詢可先檢查是否有載具發票,開啟批次列印功能

| ■ LA 鍔項發票開立作業                                                                                                    |                                                                                                    |
|----------------------------------------------------------------------------------------------------|----------------------------------------------------------------------------------------------------|
| 發票日期107.01.31發票號碼TA12509206發票類別收銀機發票期別10701客戶代號0009客戶簡稱TMS企業有限                                                                                                    | 發票聯數 三聯式<br>統一編號                                                                                                    |
| 客户名梯        發票地址     嘉義市湖子内329號       営業税別     應税 ©       零税率     C       免税     C       混税     C                                                                                                    | ·                                                                                                    |
| 税         型態         産品代號         産品名額         製量         單位         單億           丁X         S         A4KB-B740         A4         B740         光軸键盤         白         2 PCS           TX         SXWD-9102D-BK         旺徳數位無線電話         里         1 PCS | ①     ①     ①     ①     ①     ①     ①     ①     ①     ①     ①     ①     ①     ①     ①     ①     ①     ①     ①     ①     ①     ①     ①     ①     ①     ①     ①     ①     ①     ①     ①     ①     ①     ①     ①     ①     ①     ①     ①     ①     ①     ①     ①     ①     ①     ①     ①     ①     ①     ①     ①     ①     ①     ①     ①     ①     ①     ①     ①     ①      ①     ①     ①      ①      ①      ①      ①      ①      ①      ①      ①      ①      ①      ①      ①      ①      ①      ①      ①      ①      ①      ①      ①      ①      ①      ①      ①      ①      ①      ①      ①      ①      ①      ①      ①      ①      ①      ①      ①      ①      ①      ①      ①      ①      ①      ①      ①      ①      ①      ①      ①      ①      ①      ①      ①      ①      ①      ①      ①      ①      ①      ①      ①      ①      ①      ①      ①      ①      ①      ①      ①      ①      ①      ①      ①      ①      ①      ①      ①      ①      ①      ①      ①      ①      ①      ①      ①      ①      ①      ①      ①      ①      ①      ①      ①      ①      ①      ①      ①      ①      ①      ①      ①      ①      ①      ①      ①      ①      ①      ①      ①      ①      ①      ①      ①      ①      ①      ①      ①      ①      ①      ①      ①      ①      ①      ①      ①      ①      ①      ①      ①      ①      ①      ①      ①      ①      ①      ①      ①      ①      ①      ①      ①      ①      ①      ①      ①      ①      ①      ①      ①      ①      ①      ①      ①      ①      ①      ①      ①      ①      ①      ①      ①      ①      ①      ①      ①      ①      ①      ①      ①      ①      ①      ①      ①      ①      ①      ①      ①      ①      ①      ①      ①      ①      ①      ①      ①      ①      ①      ①      ①      ①      ①      ①      ①      ①      ①      ①      ①      ①      ①      ①      ①      ①      ①      ①      ①        ①      ①      ①      ①      ①      ①      ①        ①      ① |
|                                                                                                    |                                                                                                    |
| <b>↓</b>                                                                                                    | •                                                                                                    |
| <b>銷售總額</b> 13,117 應稅總額 13117.1428 公司設定 TMS ERP系統企業<br>お前提信 0 客稅總額 5 日本 日本 日本 日本 日本 日本 日本 日本 日本 日本 日本 日本 日本                                                                                                    | 有限公司                                                                                                    |
| 10.50 mm     0     そのののでは     0     大助の人員     CHARLES     大助の人員       営業税額     656     免税總額     0     列印人員     CHARLES     列印時間       必要消費     13.773     初印以次動     0     來源電器                                                                            | 間 2018/01/31 上午 09:4<br>間 2018/01/31 上午 09:4                                                                                                    |
| 載具中獎                   載具類別                       載具號码                                                                                                    | 馮 TMSDemoWeb_100045                                                                                                    |
| A 新增 F 查詢 P 列印 E 開立已做保留之發票 T 轉Excel 批次匯入 批次列印                                                                                                    | 儲存 放棄 Esc 離開                                                                                                    |

| 🖳 電子發票                                                                                                    | <b>興批</b> 灾列印 |           |        |                                                                                        |                                                  |             |            |     | • X  |
|----------------------------------------------------------------------------------------------------|---------------|-----------|--------|----------------------------------------------------------------------------------------|--------------------------------------------------|-------------|------------|-----|------|
| 請先輸入查詢的條件          開始日期與結束日期使用民國<br>年輸入,如空白代表全部          發票時調如寬入空白則代表全       發票日期         發票日期       發票號碼         開始日 106.11.01       開始         月輸入完整號碼也可以          只輸入完整號碼也可以          測試列印 |               |           |        | <ul> <li>✓</li> <li>▲ 只列無統編</li> <li>● 只列中獎載具</li> <li>● 只列載具</li> <li>● 全部</li> </ul> | 列印狀態<br><ul> <li>● 全部</li> <li>● 未列印過</li> </ul> | 開刻          | 台查詢<br>册匯入 |     |      |
| 選擇                                                                                                    | 發票號碼          | 發票日期      | 客戶代號   | 客戶簡稱                                                                                   | 統一編號                                             | 發票抬頭        | 銷售額        | 營業稅 | 總計 < |
|                                                                                                    | XJ91912312    | 106.11.15 |        | 廣鐸企業                                                                                   | 11111117                                         | <b>廣鐸企業</b> | 171        | 9   | 18   |
|                                                                                                    | XJ91912313    | 106.11.15 |        | 廣鐸企業                                                                                   |                                                  | 廣鐸企業        | 171        | 9   | 18   |
|                                                                                                    | XJ91912375    | 106.12.27 | kef003 | 小馬                                                                                     |                                                  | 小馬          | 4286       | 214 | 450  |
|                                                                                                    | XJ91912376    | 106.12.27 | kef99  | 新竹測試員                                                                                  |                                                  |             | 6127       | 238 | 636  |
|                                                                                                    | XJ91912439    | 106.12.28 | 000002 | WANG KUN HAO                                                                           |                                                  |             | 2381       | 119 | 250  |
| •                                                                                                    |               |           | 111    |                                                                                        |                                                  |             |            |     | ,    |
|                                                                                                    |               |           |        |                                                                                        |                                                  |             |            |     |      |
| 全選                                                                                                    | 2<br>全不注      | 题         |        |                                                                                        |                                                  |             |            | 可止  | 「發票  |

# 步驟 2-選擇清冊匯入

|   | 🔒 電子發票                               | <b>賈批</b> 次列印                                             |                            |                            |                                   |      |                 |            |                                                                                                    |                                                  |        | a 🛛  |
|---|--------------------------------------|-----------------------------------------------------------|----------------------------|----------------------------|-----------------------------------|------|-----------------|------------|----------------------------------------------------------------------------------------------------|--------------------------------------------------|--------|------|
|   | 請先輸/<br>開輸給日其<br>年輸入,5<br>一<br>部,可以開 | (查詢的條件<br>別與結束日期使<br>如空白代表全部<br>影如填入空白則)<br>輸入完整號碼也<br>室軌 | 用民國<br>世<br>代表全<br>可以<br>→ | 公司 全<br>發票日期<br>開始日<br>結束日 | 2部<br>明<br>106.11.01<br>106.12.31 |      | 發票號<br>開始<br>結束 | <b>祖</b> 專 | <ul> <li>✓</li> <li>✓</li> <li>○ 只列中機載具</li> <li>○ 只列中機載具</li> <li>◎ 只列軟具</li> <li>◎ 全部</li> </ul> | 列印狀態<br><ul> <li>● 全部</li> <li>○ 未列印過</li> </ul> | 開始     | 查詢匯入 |
| Γ | 選擇                                   | 發票號碼                                                      | 日票發                        | 期:                         | 客戶代號                              | 客戶   | 簡稱              | 統一編號       | 發票抬頭                                                                                               | 銷售額                                              | 營業稅    | 總計   |
| Ľ |                                      | XJ91912312                                                | 106.11.15                  | i                          |                                   | 廣鐸企業 | 業               | 11111117   | 廣鐸企業                                                                                               | 171                                              | 9      | 18   |
| L |                                      | XJ91912313                                                | 106.11.15                  | i                          |                                   | 廣鐸企  | 業               |            | 廣鐸企業                                                                                               | 171                                              | 9      | 18   |
| L |                                      | XJ91912375                                                | 106.12.27                  | ke ke                      | f003                              | 小原   |                 |            |                                                                                                    | -                                                | ×      | 450  |
| Ŀ |                                      | XJ91912376                                                | 106.12.27                  | ke                         | f99                               | 新作   | -               |            |                                                                                                    | -                                                |        | 636  |
|   |                                      |                                                           |                            |                            |                                   |      | 青汪意,未歸<br>斬錯誤   | ₩戶中獎清卌為4   | 4關頭的檔案,進人時請勿修改                                                                                     | 眉囊仕何資料,以防:                                       | 出現判 確定 |      |
|   |                                      |                                                           |                            |                            |                                   |      |                 |            | _                                                                                                  |                                                  |        |      |

## 步驟 3-處理的檔案為 A 開頭

A\_55667788\_10210\_20131126182054 - Sample.txt

A\_55667788\_10210\_20131126182054.txt

🔁 中獎清冊下載簡易說明.pdf

🛃 消費通路中領獎清冊-V204.pdf

## 步驟 4-匯入後會告知處理結果

| 🖳 中獎清冊匯入結果 | 100 C 100         |      |       |            |            | ×  |
|------------|-------------------|------|-------|------------|------------|----|
| 結果         | 執行結果              | 檔案類別 | 發票期別  | 發票號碼       | 發票日期       |    |
| OK         |                   | A    | 10612 | XJ91912312 | 2017/11/14 | 10 |
| 失敗         | 發票號碼對應Fail        | A    | 10612 | DD74430638 | 2017/11/01 | 10 |
| OK         |                   | A    | 10612 | XJ91912313 | 2017/11/27 | 16 |
| OK         |                   | A    | 10612 | XJ91912375 | 2017/11/27 | 16 |
| OK         |                   | A    | 10612 | XJ91912376 | 2017/12/22 | 10 |
| 失敗         | 發票號碼對應Fail        | A    | 10612 | DD74402116 | 2017/12/07 | 16 |
| 失敗         | 發票號碼對應Ok,載具對應Fail | A    | 10612 | XJ91912439 | 2017/12/25 | 10 |
| 失敗         | 發票號碼對應Fail        | A    | 10612 | DD74510316 | 2017/12/17 | 10 |
|            |                   | Ģ    |       |            |            |    |
| •          |                   |      |       |            |            | •  |
|            |                   |      |       |            | 降開         |    |

2

## 步驟 5-重新查詢原本不可列印的中獎發票,已可列印

| 電子發票                                                                                                    | <b>興批</b> 次列印                                                       |                                                            |                                        |                 |          |                                                                                                    |                        |     | • ×        |
|----------------------------------------------------------------------------------------------------|---------------------------------------------------------------------|------------------------------------------------------------|----------------------------------------|-----------------|----------|----------------------------------------------------------------------------------------------------|------------------------|-----|------------|
| 請先輸入<br>開始日人<br>發航<br>朝<br>歌い<br>朝<br>早<br>歌<br>歌い<br>見<br>文<br>明<br>の<br>日<br>人<br>り<br>(<br>)<br>一<br>一<br>一<br>一<br>一<br>一<br>一<br>一<br>一<br>一<br>一<br>一<br>一<br>一<br>一<br>一<br>一 | ▲查詢的條件<br>月與結束日期使<br>如空白代表全部<br>馬如填入空白則<br>輸入完整號碼也<br>早<br>軌<br>別試列 | 用民國<br>(代表全<br>可以<br>→ → → → → → → → → → → → → → → → → → → | 全部<br>日期<br>日 106.11.01<br>日 106.12.31 | 發票號<br>開始<br>結束 | ie<br>   | <ul> <li>✓</li> <li>○ 只列無統編</li> <li>○ 只列中獎載具</li> <li>◎ 只列載具</li> <li>◎ 只列載具</li> <li>◎ 全部</li> </ul> | 列印狀態<br>● 全部<br>● 未列印過 | 開タ  | 台查詢<br>册匯入 |
| 選擇                                                                                                    | 發票號碼                                                                | 發票日期                                                       | 客戶代號                                   | 客戶簡稱            | 統一編號     | 發票抬頭                                                                                                   | 銷售額                    | 營業稅 | 總計         |
|                                                                                                    | XJ91912312                                                          | 106.11.15                                                  |                                        | 廣鐸企業            | 11111117 | 廣鐸企業                                                                                                   | 171                    | 9   | 18         |
| <b>V</b>                                                                                                    | XJ91912313                                                          | 106.11.15                                                  |                                        | 廣鐸企業            |          | <b>廣鐸企業</b>                                                                                            | 171                    | 9   | 18         |
| <b>v</b>                                                                                                    | XJ91912375                                                          | 106.12.27                                                  | kef003                                 | 小馬              |          | 小馬                                                                                                    | 4286                   | 214 | 450        |
| <b>V</b>                                                                                                    | XJ91912376                                                          | 106.12.27                                                  | kef99                                  | 新竹測試員           |          |                                                                                                    | 6127                   | 238 | 636        |
|                                                                                                    | XJ91912439                                                          | 106.12.28                                                  | 000002                                 | WANG KUN HAO    |          |                                                                                                    | 2381                   | 119 | 250        |
| • [                                                                                                    |                                                                     |                                                            | 117                                    |                 | ₿.       |                                                                                                    |                        |     | ,          |
| 全選                                                                                                    |                                                                     | 55<br>5<br>5                                               |                                        |                 |          |                                                                                                    |                        | 列日  | 印發票        |

## 印出中獎發票郵寄給消費者

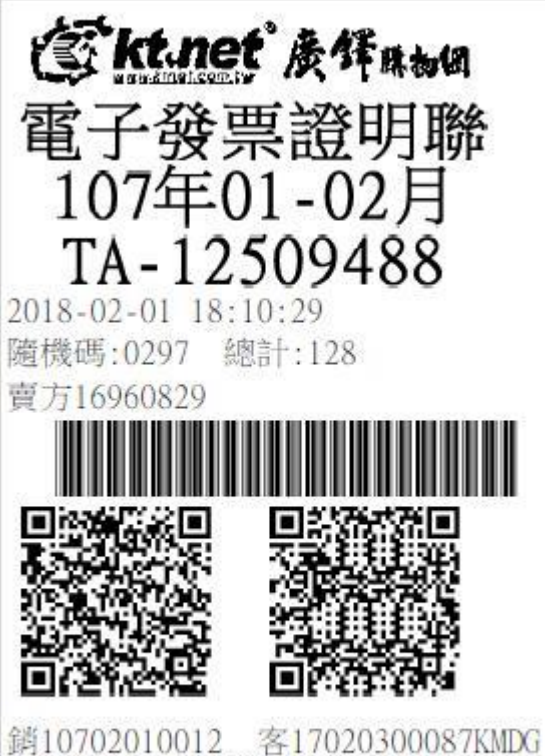

銷10702010012 客170203000871 退貨憑電子發票證明聯正本辦理

# 消費者可以在網站會員資訊→會員資料修改做載具歸戶

| Search      |             |      |      |      |      |           |      |      |      |  |
|-------------|-------------|------|------|------|------|-----------|------|------|------|--|
|             | 首頁          | 商品類別 | 最新商品 | 主力商品 | 特價商品 | 好康促銷      | 會員專區 | 關於我們 | ≒ 結帳 |  |
| 回首頁 🕨 會員資   | <b>{料修改</b> |      |      |      |      |           |      |      |      |  |
| 會員資料修       | <b>፩</b> 改  |      |      |      |      |           |      |      |      |  |
| * 晴为心情雨     |             |      |      |      |      |           |      |      |      |  |
| "           |             |      |      |      |      |           |      |      |      |  |
| TMS企業有限公司   | 3           |      |      |      |      |           |      |      |      |  |
| ∮手機         |             |      |      |      | 前*   | ž         |      |      |      |  |
| 09456123988 |             |      |      |      | 05-  | 123456789 |      |      |      |  |
| *地址         |             |      |      |      |      |           |      |      |      |  |
|             | )號          |      |      |      |      |           |      |      |      |  |